## Accounts in de Smartschool App

## Account toevoegen

Wanneer je de Smartschool App voor de eerste maal opent, dien je 3 zaken in te vullen:

- Platform
- Gebruikersnaam
- Wachtwoord

Het platform van je school vind je terug in de adresbalk van de browser wanneer je naar Smartschool surft: <u>https://hasp-o-szz.smartschool.be/</u>. Het volstaat om énkel het stukje voor '.smartschool.be' in te typen. Het is niet nodig om https of www toe te voegen.

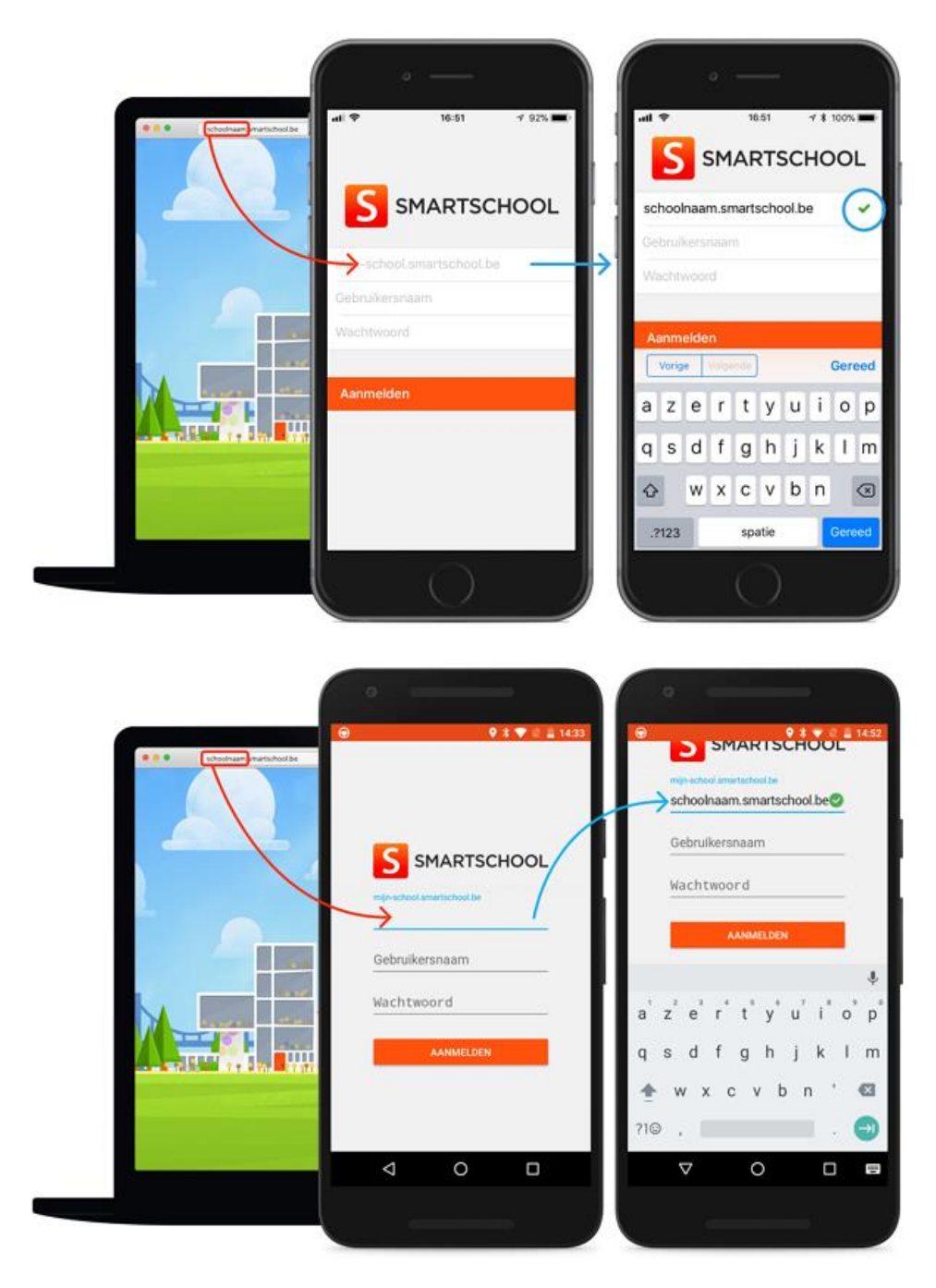

## Account verwijderen uit de Smartschool App

- 1. Open de Smartschool App.
- 2. Tik op het pijltje naast je naam in het menu.
- 3. Kies voor 'Accounts beheren'.
- 4. Tik op de account die je uit de Smartschool App wilt verwijderen .
- 5. Tik bovenaan op de prullenmand.

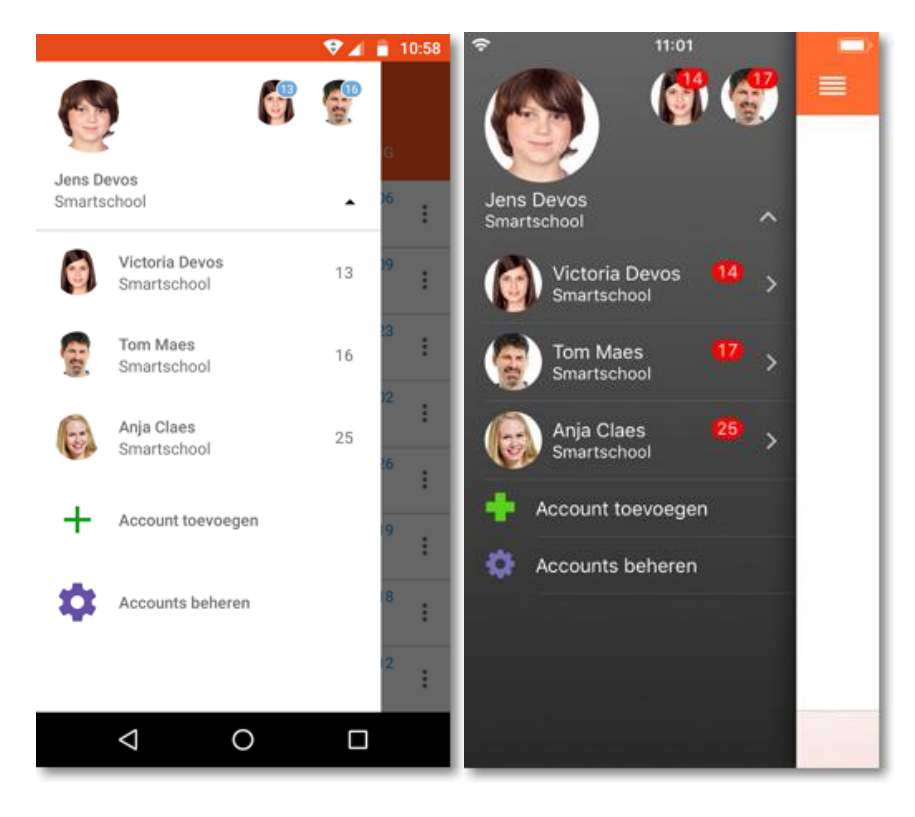

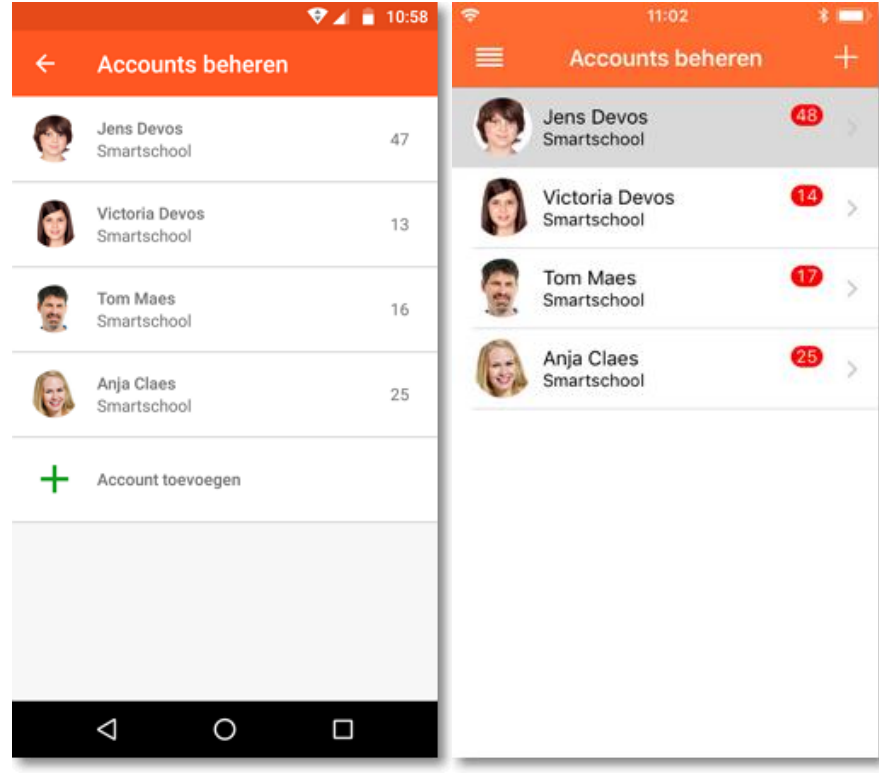